## Как получить извещение об одобрении в личном кабинете ДомКлик

Пароль поступит в SMS-сообщении.

Шаг 1

/

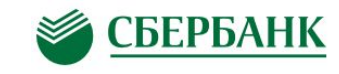

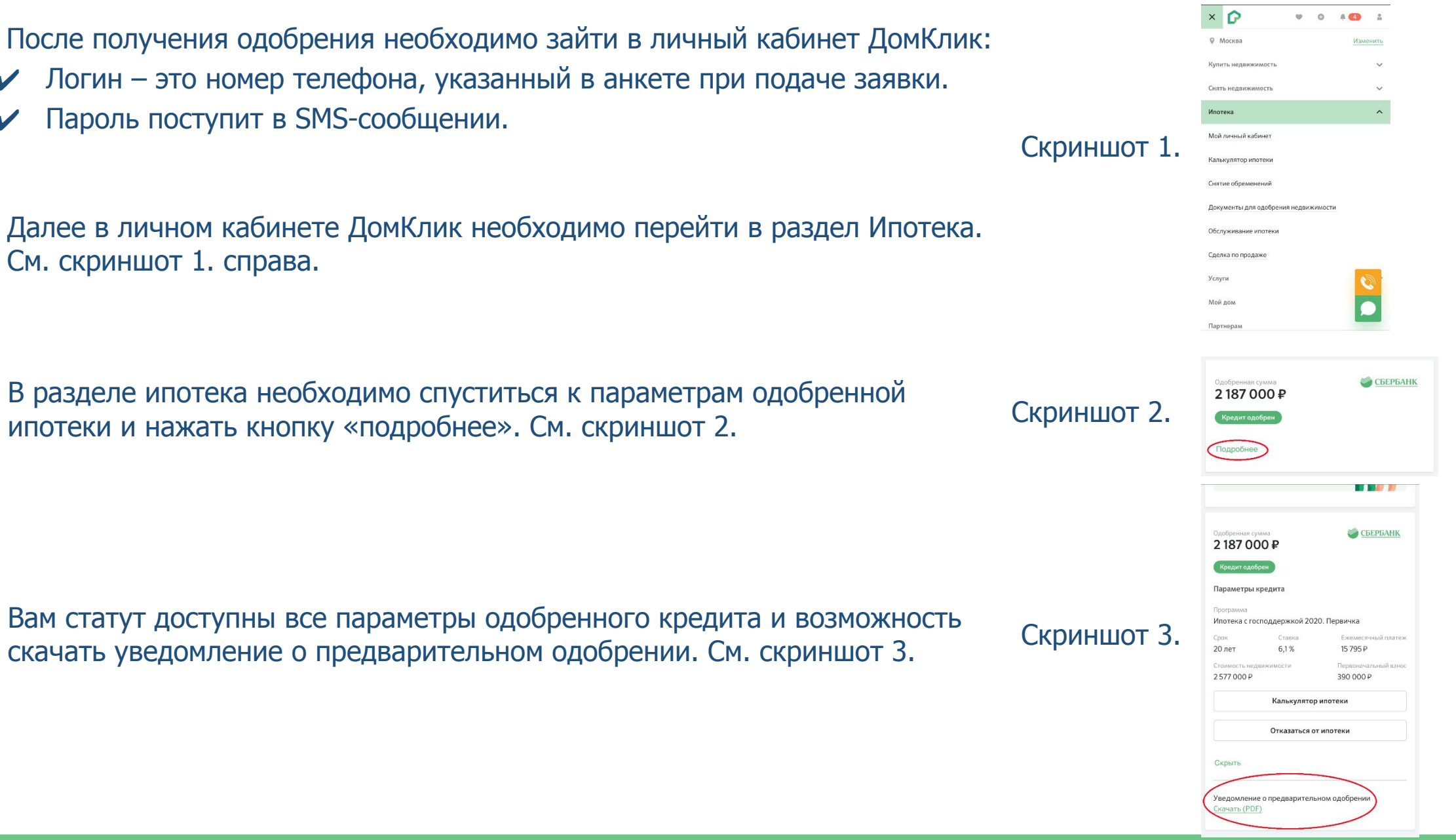

Далее в личном кабинете ДомКлик необходимо перейти в раздел Ипотека. Шаг 2 См. скриншот 1. справа.

В разделе ипотека необходимо спуститься к параметрам одобренной Шаг З ипотеки и нажать кнопку «подробнее». См. скриншот 2.

Вам статут доступны все параметры одобренного кредита и возможность Шаг 4 скачать уведомление о предварительном одобрении. См. скриншот 3.